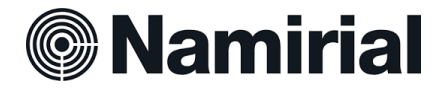

## Guida alla firma con SPID con eSignAnyWhere

Il Firmatario della pratica riceverà sull'indirizzo mail indicato una mail con il seguente contenuto (Fig1).

Per procedere con la firma deve cliccare su "Apri Documento".

| Gentile GIUSEPPE CECCARELLI                                                                        |    |              |   |  |
|----------------------------------------------------------------------------------------------------|----|--------------|---|--|
|                                                                                                    |    |              |   |  |
|                                                                                                    |    |              |   |  |
|                                                                                                    |    |              |   |  |
| la prego di firmare la pratica Test di Firma.pdf                                                   |    |              |   |  |
| La pratica scadrà il 18/04/2024                                                                    |    |              |   |  |
| Questo messaggio è stato inviato da Giuseppe Ceccarell                                             | i. |              |   |  |
|                                                                                                    |    |              |   |  |
|                                                                                                    |    |              |   |  |
| Namirial                                                                                           |    |              |   |  |
| Need help? Please have a look at our <u>Guide</u> .<br>Powered by <u>Namirial, eSignAnyWhere</u> . | in | $\mathbb{X}$ | 6 |  |

Il sistema aprirà sul browser predefinito una pagina web e apparirà una finestra popup dove l'utente dovrà cliccare su "SPID". (Fig.2)

| Autenti     | cazione richiesta dal mittente                              | $\bigoplus$ |         |
|-------------|-------------------------------------------------------------|-------------|---------|
| Mittente:   | Giuseppe Ceccarelli                                         |             |         |
| Pratica:    | Test di Firma.pdf                                           |             |         |
| File:       | Test di Firma.pdf                                           |             |         |
| Il mittente | richiede di verificare la propria identità con il seguente: |             |         |
|             |                                                             |             | (Fig.2) |

Nella successiva finestra dovrà indicare il proprio numero di telefono dove, successivamente riceverà il codice OTP. (Fig.3)

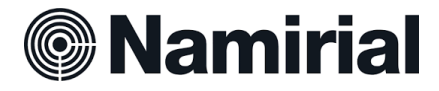

| Numero di | 312 345 6789 |  |
|-----------|--------------|--|
| telefono  |              |  |

(Fig.3)

Cliccando su continua, il firmatario potrà eseguire la classica autenticazione con SPID di 2° Livello. (Fig.4)

|         | Sistema di autenticazione                                                                                                    | <b>Namirial</b>       |
|---------|----------------------------------------------------------------------------------------------------|-----------------------|
|         | Autenticati                                                                                                    |                       |
|         | SPID                                                                                                    |                       |
|         | SPID è il sistema di accesso che consente di utilizzare, con<br>un'identità digitale unica, i servizi online della Pubblica        | Entra con SPID        |
|         | possesso di un'identità digitale, accedi con le credenziali del<br>tuo gestore. Se non hai ancora un'identità digitale, richiedila | A INFOCERT ID         |
|         | a uno dei gestori.                                                                                                    | @Namirial <b>*D</b>   |
|         |                                                                                                    | arobali               |
|         | sp:d√ 🙆 AgID ∰                                                                                                    | UT TeamSystem ID Sped |
|         | - Tables O                                                                                                    | Poste ID sprd         |
|         |                                                                                                    | SpidItalia            |
| cript:; |                                                                                                    | TIMEL                 |

Concluso l'accesso si dovrà cliccare su "Continua". (Fig.5)

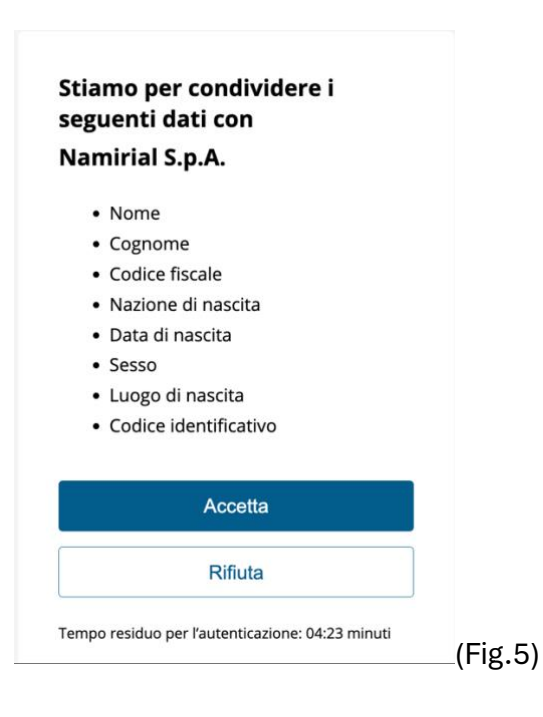

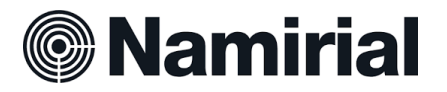

A questo punto si verrà inoltrati all'interno del documento e, dopo averne preso visione, si potrà cliccare su "Clicca per firmare". (Fig.6)

| l≚<br>Clicca per | firmare! |  |  |
|------------------|----------|--|--|

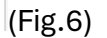

Accettati i termini e le condizioni (Fig.7), il sistema proporrà l'in serimento del codice OTP ricevuto mediante SMS. (Fig.8)

| a informiamo che sta sottoscrivendo un contrat                                                                                                    | to per il rilascio di un certificato di firma elettronica qualificata di tipo disposable da stipularsi tra Lei (il richiedente) e Namirial SpA, con sede legale in                                                                                                    |                |
|----------------------------------------------------------------------------------------------------|----------------------------------------------------------------------------------------------------|----------------|
| enigallia (AN), CAP 60019, Via Caduti sul Lavo<br>sensi del regolamento eIDAS).<br>a presente richiesta sarà inoltrata a Namirial da<br>vente l'equivalente effetto legale di una firma a<br>ontratto di emissione, Lei è nominato Titolare d | ro n. 4, Italia, Registro del Commercio e delle Imprese di Ancona e Codice Fiscale/Partita IVA n. 02046570426 (un fomitore di servizi fiduciari qualificato<br>Illa Local Registration Authority (come definita nel seguente Quadro A) al fine di fornirt.e un certificato di firma elettronica qualificata di tipo disposable<br>utografa) che Le conserte di firmare elettronicamente un contratto entro i limiti d'uso definiti nel seguente Quadro C. Secondo le definizioni del presente<br>el Cartificato. |                |
| UADRO A – DATI DELLA LRA<br>I° LRA: 1418<br>Jenominazione/ragione sociale : CA NAMIRIAL<br>Codice fiscale: 02046570426 Partita Iva: 02046                                                                                                    | GMBH<br>570426                                                                                                    |                |
| UADRO B - DATI DEL TITOLARE:<br>sottoscritto: GIUSEPPE CECCARELLI Codice<br>mail: giuseppe.ceccarelli.1989@gmail.com Cel                                                                                                    | fiscale: CCCGPP89L23L182X<br>1: +393465600866                                                                                                    |                |
| UADRO C – FORNITURA RICHIESTA<br>missione di un certificato di tipo "Disposable", c<br>ertificato valido solo per test/The certificate is o<br>costo del servizio verrà sostenuto dalla LRA.                                                  | he si caratterizza per avere una durata di 60 minuti ed il cui utilizzo è limitato al seguente ambito<br>niy usable for test                                                                                                    |                |
| UADRO D - INFORMAZIONI AL TITOLARE SU                                                                                                    | JLLE PRINCIPALI CONDIZIONI APPLICATE ALLA FORNITURA OGGETTO DEL PRESENTE CONTRATTO                                                                                                    |                |
| fine di perfezionare la sottoscrizione                                                                                                    | del Modulo di richiesta con firma elettronica, è necessario accettare i termini e le condizioni della fornitura richiesta                                                                                                    |                |
| ontrassegnando con segno di spunta l                                                                                                    | e caselle sottostanti:<br>lo indicato nel QUADRO E - AUTOCERTIFICAZIONE E SOTTOSCRIZIONE DA PARTE DEL TITOLARE.                                                                                                    |                |
| *(2) lo sottoscritto/a accetto le Con                                                                                                    | dizioni Generali di Contratto (Mod.NAM CA01) e le clausole vessatorie riportate nel QUADRO F – CLAUSOLE VESSATORIE                                                                                                    |                |
| -                                                                                                    |                                                                                                    | _              |
|                                                                                                    | ANNULLA                                                                                                    | (Fig           |
|                                                                                                    |                                                                                                    |                |
|                                                                                                    |                                                                                                    |                |
| -                                                                                                    |                                                                                                    | -(rig          |
| Firma                                                                                                    | usando un certificato di Firma Remota                                                                                                    | בו(רופ         |
| Firma<br>Dispo                                                                                                    | usando un certificato di Firma Remota<br>sable                                                                                                    | <u>רוש</u>     |
| Firma<br>Dispo                                                                                                    | usando un certificato di Firma Remota<br>sable                                                                                                    | <u>-</u> (רופ  |
| Firma<br>Dispo<br>отр                                                                                                    | usando un certificato di Firma Remota<br>sable                                                                                                    | <u>-</u> (רוצ  |
| Firma<br>Dispo<br>отр<br>I                                                                                                    | usando un certificato di Firma Remota<br>sable                                                                                                    | <u>-</u> (רוצ  |
| Firma<br>Dispo<br>otp<br>La transa                                                                                                    | zione (ID: E6dFdStjhh) scade tra <b>4:51</b>                                                                                                    | –ı(rıg         |
| Firma<br>Dispo<br>otp<br>La transa                                                                                                    | zione (ID: E6dFdStjhh) scade tra <b>4:51</b>                                                                                                    | –ı(rıg         |
| Firma<br>Dispo<br>otp<br>I<br>La transa                                                                                                    | zione (ID: E6dFdStjhh) scade tra <b>4:51</b>                                                                                                    | –(rıg          |
| Firma<br>Dispo<br>otp<br>I<br>La transa                                                                                                    | zione (ID: E6dFdStjhh) scade tra 4:51                                                                                                    | <b>–</b> .(∟ı8 |
| Firma<br>Dispo<br>otp<br>I<br>La transa                                                                                                    | zione (ID: E6dFdStjhh) scade tra 4:51<br>Firmato da: CECCARELLI GIUSEPPE<br>Emesso da: Namirial CA Firma Qualificata<br>Ora/data firma: 21-03-2024 07:45:57<br>Indivizora IP: 2-23 6:570                                                                                                    | –.(LIR         |
| Firma<br>Dispo<br>otp<br>I<br>La transa                                                                                                    | zione (ID: E6dFdStjhh) scade tra 4:51<br>Firmato da: CECCARELLI GIUSEPPE<br>Emesso da: Namirial CA Firma Qualificata<br>Ora/data firma:21-03-2024 07:45:57<br>Indirizzo IP: 2.38.65.70                                                                                                    | <b>–</b> .(∟ı8 |
| Firma<br>Dispo<br>otp<br> <br>La transa                                                                                                    | zione (ID: E6dFdStjhh) scade tra 4:51<br>Firmato da: CECCARELLI GIUSEPPE<br>Emesso da: Namirial CA Firma Qualificata<br>Ora/data firma:21-03-2024 07:45:57<br>Indirizzo IP: 2.38.65.70                                                                                                    | –.(LIR         |
| Firma<br>Dispo<br>otp<br> <br>La transa                                                                                                    | zione (ID: E6dFdStjhh) scade tra 4:51<br>Firmato da: CECCARELLI GIUSEPPE<br>Emesso da: Namirial CA Firma Qualificata<br>Ora/data firma: 21-03-2024 07:45:57<br>Indirizzo IP: 2.38.65.70                                                                                                    | –.(LIR         |

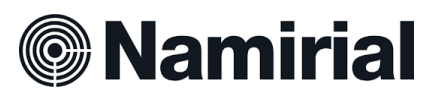

Dopo aver cliccato su "Firma" (Fig.8) sarà sufficiente cliccare su "Completa" in alto a destra per concludere la procedura di Firma. (Fig.9)

| eSign<br>AnyWhere | © (©                                                                                                    | COMPLETA | ≡ |
|-------------------|----------------------------------------------------------------------------------------------------|----------|---|
| Tost di Firma,pdf | Test di Firma       ⊕        ⊕        ⊡        ∴                                                                                 |          |   |
|                   | Emmon dar CECCARELLI GUSEPPE Emmon dr Numinal CA Form, Qualificata Oravidata firma: 21403-2021/07-66.16 Indirizze IP: 2.38.65.70 |          |   |